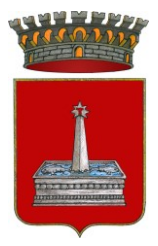

### COMUNE DI BASCHI PROVINCIA DI TERNI

#### AVVISO SERVIZIO DI REFEZIONE SCOLASTICA ANNO SCOLASTICO 2024/2025

Si comunica che **dal 02 Luglio al 10 Agosto 2024** sono aperte le iscrizioni per il servizio di Refezione scolastica, che anche per l'anno scolastico 2024-2025 avrà una gestione informatizzata del rapporto Comune/Utenti/E-Civis

Il calendario relativo all'avvio dell'erogazione del servizio di mensa scolastica a.s. 2024/2025 sarà pubblicato successivamente alla sua definizione, in accordo con i Dirigenti Scolastici e compatibilmente con le esigenze e le disponibilità manifestate dall'Istituto Comprensivo di riferimento.

I genitori/tutori dovranno seguire la procedura sotto indicata tramite **Portale** https://baschi.ecivis.it/

E' fondamentale essere in possesso di SPID o CIE per poter compilare la domanda on line.

Non verranno prese in considerazioni le domande delle famiglie che nell'anno 2023/2024 (e negli anni precedenti) non risultino in regola con i pagamenti delle tariffe previste per il servizio erogato.

Si ricorda che <u>la domanda è unica per più figli</u> che si dovessero iscrivere al servizio sia per la scuola dell'Infanzia, la Scuola Primaria che per la Scuola Secondaria di primo grado.

## Accesso al sito eCivis

Collegarsi all'indirizzo <u>https://baschi.ecivis.it</u> e accedere all'area personale dal pulsante dedicato in alto a destra.

|                                                                                                    |                                                                                                    | it 👻 😫 Accedi all'area personale                                                                                                    |
|----------------------------------------------------------------------------------------------------|----------------------------------------------------------------------------------------------------|----------------------------------------------------------------------------------------------------|
| Comune di Bas                                                                                                    | chi                                                                                                    |                                                                                                    |
| 🏫 🖬 Notizie 🖹 Documer                                                                                                    | ti                                                                                                    |                                                                                                    |
|                                                                                                    | Accedi ai servizi                                                                                                    |                                                                                                    |
| Ente Baschi (tr) Username/Codice Fiscale simona.prosperini Password Hai dimenticato la password? <u>Richiedine una nuova</u> Salva credenziali | SPID è il sistema unico di accesso ai servizi<br>online della Pubblica Amministrazione.Se hai<br>già un'identità digitale SPID, accedi con le tue<br>credenziali. Se non hai ancora SPID,richiedilo<br>ad uno dei gestori. | Entra con CIE è lo schema di identificazione che consente l'accesso ai servizi digitali erogati in rete di pubbliche amministrazioni e privati, mediante l'impiego della CIE, come previsto dall'art. 64 del Codice dell'Amministrazione Digitale.         O         Non hai CIE? Scopri di più |

# Richiesta Iscrizione ai servizi

Una volta eseguito l'accesso cliccare sulla voce Moduli on line.

| C        | omune     | di          |          |                              |                                     |                                   |            |            |                        |
|----------|-----------|-------------|----------|------------------------------|-------------------------------------|-----------------------------------|------------|------------|------------------------|
|          |           |             |          |                              |                                     |                                   |            |            |                        |
| <b>^</b> | 🖽 Notizie | 🖹 Documenti | 😤 Utenti |                              |                                     |                                   |            |            |                        |
|          |           |             |          | •                            | Stato contabile                     | 🕜 Moduli online                   | 🜲 Comun    | icazioni   |                        |
|          |           |             |          |                              |                                     |                                   |            |            |                        |
|          |           |             | R/       | Ioduli opline                |                                     |                                   |            |            |                        |
|          |           |             | IV       | ioduli onime                 |                                     |                                   |            |            |                        |
|          |           |             |          |                              |                                     |                                   |            |            |                        |
|          |           |             |          | _                            |                                     |                                   |            |            |                        |
|          |           |             |          | Quale modulo?                |                                     |                                   |            | 2          | Quali figli iscrivere? |
|          |           |             |          | Seleziona il modulo che si d | lesidera compilare                  |                                   |            |            |                        |
|          |           |             |          |                              |                                     |                                   | Inizio     | Fine       |                        |
|          |           |             |          |                              | Nome                                |                                   | validità   | validità   |                        |
|          |           |             |          | 1                            | Iscrizione Refezione S<br>2022/2023 | icolastica - Scuola Primaria a.s. | 04/01/2022 | 28/02/2022 | Compila                |

Nel caso di domanda multi-figlio si avrà la possibilità di inserire già in questa fase il numero di figli e sarà quindi una sola domanda che include tutti i figli. Cliccare poi sul tasto Procedi.

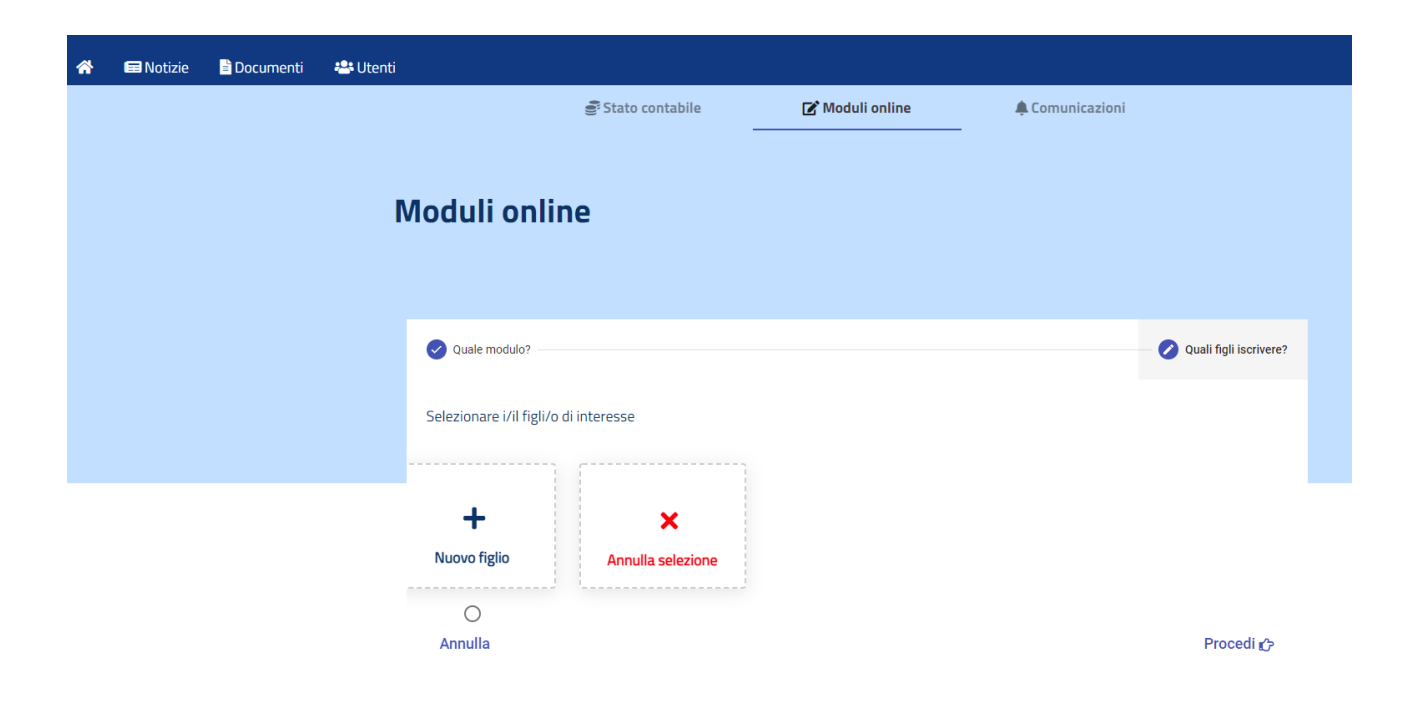

## **Compilazione domanda**

Una volta aperta la domanda va compilata in tutti i suoi campi. Nel caso non abbiate compilato un campo obbligatorio, il sistema non Vi farà inviare la domanda ma sottolineerà i campi mancanti in rosso.

| 🚍 Notizie 📄 Documenti                                                                                                    | 🐣 Utenti                                                                                                    |
|----------------------------------------------------------------------------------------------------|----------------------------------------------------------------------------------------------------|
|                                                                                                    | Comune di<br>Servizi alla Persona e alla Famiglia<br>Socialità di Quartiere<br>Iscrizione Refezione Scolastica - Scuola Primaria a.s. 2022/2023                                                                                                    |
|                                                                                                    | 💄 Sezione Dichiarante                                                                                                    |
|                                                                                                    |                                                                                                    |
|                                                                                                    |                                                                                                    |
|                                                                                                    | II/La sottoscritto/a                                                                                                    |
|                                                                                                    | DATI ANAGRAFICI DEL GENITORE/TUTORE DICHIARANTE                                                                                                    |
|                                                                                                    | Cognome                                                                                                    |
|                                                                                                    | Notte                                                                                                    |
|                                                                                                    | Nome and a second second second second second second second second second second second second second second se                                                                                                    |
|                                                                                                    | Alessandro                                                                                                    |
|                                                                                                    |                                                                                                    |
|                                                                                                    |                                                                                                    |
| Di essere consapevo<br>decurtati SOLO i pas<br><sup>2</sup> Per l'accesso ad una fascia<br>l'Attestazione Isee in corso d<br>rilasciata dal protocollo).                                                                                                    | le che il costo pasto giornaliero di € 6.80 <sup>2</sup> verrà moltiplicato ogni mese per tutti i giorni di apertura del servizio. Saranno<br>ti disdetti da parte dei genitori secondo le modalità indicate nella comunicazione informativa.<br>agevolata - solo i residenti del Comune di Riccione - devono far pervenire all'ufficio iscrizioni e rette, tramite mail protocollo@comune.riccione.rn.it,<br>i validità. Le dichiarazioni consegnate non avranno effetto retroattivo ma andranno in vigore dal primo bollettino utile (farà fede la data della ricevuta                                                                                                    |
| <ul> <li>Di essere consapevo<br/>decurtati SOLO i pas</li> <li><sup>2</sup> Per l'accesso ad una fascia:<br/>l'Attestazione Isee in corso d<br/>rilasciata dal protocollo).</li> <li>Di essere consapevo<br/>caso di affidamento<br/>capacità, delle inclina<br/>indicato potranno es<br/>documentazione cor</li> </ul>                                                           | le che il costo pasto giornaliero di € 6.80 <sup>2</sup> verrà moltiplicato ogni mese per tutti i giorni di apertura del servizio. Saranno ti disdetti da parte dei genitori secondo le modalità indicate nella comunicazione informativa.<br>agevolata - solo i residenti del Comune di Riccione - devono far pervenire all'ufficio iscrizioni e rette, tramite mail protocollo@comune.riccione.rn.it,<br>i validità. Le dichiarazioni consegnate non avranno effetto retroattivo ma andranno in vigore dal primo bollettino utile (farà fede la data della ricevuta<br>le che il genitore che effettua l'iscrizione osserva le disposizioni di cui agli artt. 316, 337 ter e 337 quater c.c pertanto, salvo il<br>ad un solo genitore, chi compila la domanda assume le decisioni di comune accordo con l'altro genitore, tenendo conto delle<br>azione naturale e nell'esclusivo interesse del minore. Tutte le informazioni inerenti al servizio offerto e fruito dal minore sopra<br>sere richieste da entrambi i genitori, salvo invio mail (protocollo@comune.riccione.rn.it) all'Ufficio Iscrizioni e Rette di idonea<br>nprovante l'affido esclusivo.     |
| <ul> <li>Di essere consapevo<br/>decurtati SOLO i pas</li> <li><sup>a</sup> Per l'accesso ad una fascia.</li> <li>l'Attestazione Isee in corso d<br/>rilasciata dal protocollo).</li> <li>Di essere consapevo<br/>caso di affidamento<br/>capacità, delle inclini<br/>indicato potranno es<br/>documentazione cor</li> <li>di aver preso visione<br/>Europeo 2016/679)</li> </ul> | le che il costo pasto giornaliero di € 6.80 <sup>2</sup> verrà moltiplicato ogni mese per tutti i giorni di apertura del servizio. Saranno<br>ti disdetti da parte dei genitori secondo le modalità indicate nella comunicazione informativa.<br>agevolata – solo i residenti del Comune di Riccione – devono far pervenire all'ufficio iscrizioni e rette, tramite mail protocollo@comune.riccione.rn.it,<br>i validità. Le dichiarazioni consegnate non avranno effetto retroattivo ma andranno in vigore dal primo bollettino utile (farà fede la data della ricevuta<br>ele che il genitore che effettua l'iscrizione osserva le disposizioni di cui agli artt. 316, 337 ter e 337 quater c.c pertanto, salvo il<br>ad un solo genitore, chi compila la domanda assume le decisioni di comune accordo con l'altro genitore, tenendo conto delle<br>azione naturale e nell'esclusivo interesse del minore. Tutte le informazioni inerenti al servizio offerto e fruito dal minore sopra<br>sere richieste da entrambi i genitori, salvo invio mail (protocollo@comune.riccione.rn.it) all'Ufficio Iscrizioni e Rette di idonea<br>nprovante l'affido esclusivo. |

🗲 Abbandona

Invia domanda ᆂ

## **Controllo delle domanda inviate**

Una volta inviata la domanda si potrà verificarne lo stato.

| duli onli                                    | ne                                                                        |                                       |                 |               |                            |
|----------------------------------------------|---------------------------------------------------------------------------|---------------------------------------|-----------------|---------------|----------------------------|
|                                              |                                                                           |                                       |                 |               |                            |
|                                              |                                                                           |                                       |                 |               |                            |
|                                              |                                                                           |                                       |                 |               | •                          |
| Quale modulo?                                |                                                                           |                                       |                 |               | - 2 Quali figli iscrivere? |
|                                              |                                                                           |                                       |                 |               |                            |
| eziona il modulo o                           | the si desidera compilare                                                 |                                       |                 |               |                            |
|                                              | Nome                                                                      |                                       | Inizio validità | Fine validità |                            |
| Conferma Isc                                 | rizione al Servizio di Mens                                               | a Scolastica 2021-22                  | 01/01/2022      | 01/02/2022    | <b>愛Compila</b>            |
|                                              |                                                                           |                                       |                 |               |                            |
| 😫 Elenco doma                                | nde di iscrizione presenta                                                | te                                    |                 |               |                            |
| Elenco doma                                  | nde di iscrizione presenta<br>Domanda                                     | te                                    |                 | Stato         |                            |
| Elenco doma Data 27/01/2022                  | nde di iscrizione presenta<br><b>Domanda</b><br>Conferma Iscrizione al Si | te<br>ervizio di Mensa Scolastica 202 | 21-22           | Stato         | ± 1                        |
| Elenco doma     Data     27/01/2022  Legenda | nde di iscrizione presenta<br><b>Domanda</b><br>Conferma Iscrizione al Si | te<br>ervizio di Mensa Scolastica 202 | 21-22           | Stato<br>A    | Ł T                        |
| Elenco doma<br>Data<br>27/01/2022            | nde di iscrizione presenta<br>Domanda<br>Conferma Iscrizione al Si        | te<br>ervizio di Mensa Scolastica 202 | 21-22           | Stato         | ± =                        |